## Office 365 - Assign an alias to a user

On Office 365, all user with an Exchange account has an email address hosted at onmicrosoft.com (user@something.onmicrosoft.com).

Here is a step by step to add an alias to a user (using the something.onmicrosoft.com suffix or your own internet domain name).

This has not to be done if you have enabled **Directory Synchronization** with Office 365.

If you have your own internet domain name and want to use it, you have to add it on Office 365 first (follow these steps http://blog.hametbenoit.info/Lists/Posts/Post.aspx?ID=236).

So, logon to Office 365 administration portal with an account with administrative rights

(https://portal.microsoftonline.com/)

Then click on the Outlook click shown at the top.

Home Outlook Team Site Admin

This will open your Outlook mailbox through Outlook Web Access.

Then, open the **Options** and go to **Set all options** 

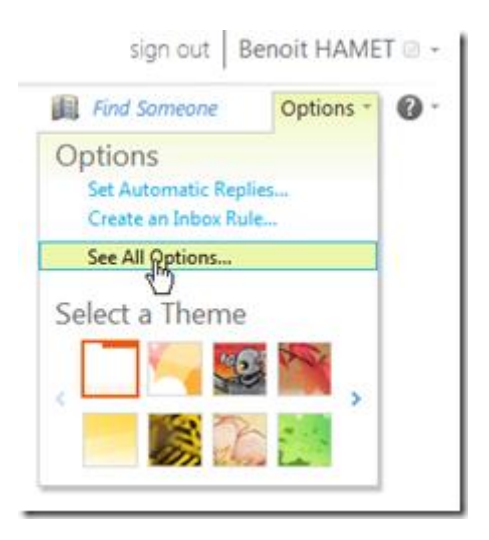

From the Options menu, open Manage My Organization

| Outlook Web App |                                 |    |  |  |
|-----------------|---------------------------------|----|--|--|
| Mail > Options: | Manage Myself 💌                 |    |  |  |
| Account         | Select what to manage<br>Myself |    |  |  |
| Organize E-Mail | My Organization                 | n  |  |  |
| Groups          | Another User                    | ]- |  |  |

You are now on the Users & Groups page, select the user you want to assign an alias and click on Details

| Mail > Options: Manag | e My Organization | •                   |                  |
|-----------------------|-------------------|---------------------|------------------|
| Users & Groups        | 8                 | 88a                 | <b>Q</b> 3       |
| Roles & Auditing      | Mailboxes         | Distribution Groups | External Contact |
| Mail Control          |                   |                     |                  |
| Phone & Voice         | Mailboxes         |                     |                  |
|                       | Select view       | All mailboxes       |                  |

Open the **E-Mail Options** section and click to the **Add** button

| Benoit HAMET                                                                             |    |
|------------------------------------------------------------------------------------------|----|
| *Required fields                                                                         |    |
| General                                                                                  | ¥  |
| Mailbox Usage                                                                            | ¥  |
| Contact Information                                                                      | ¥  |
| Organization                                                                             | ¥  |
| E-Mail Options                                                                           | \$ |
| Primary e-mail address:<br>benoit@benoithamet.onmicrosoft.com<br>Other e-mail addresses: |    |
| Add 🗉 Edit — Remove                                                                      |    |

Enter the alias you want to add and select the domain to use; if you have added your internet domain name successfully on Office 365, you will see it on the drop down list

| E-mail address: |   |                               |
|-----------------|---|-------------------------------|
| alias           | 0 | benoithamet.onmicrosoft.con * |
|                 |   | hametbenoit.fr                |
|                 |   | benoithamet.onmicrosoft.com   |
|                 |   |                               |